## **Creating a Report**

Last Modified on 08/07/2025 10:16 pm AEST

Note: When an object is created, the system will automatically create a default report for this object. If you intend to create additional reports, please follow the steps below.

- Navigate to the Application Menu \_ on the top right of your screen and select Administration
- On the left hand menu -> Locate Resources -> Objects
- Search for and double click your Object name
- On the right hand side of your screen, locate and click the + Report button

+ Report + Form + Chart

- This will open the New Report dialog box
- Give your new report an appropriate name and click OK
- This will open a new report in report builder
- You can now add fields to the new report
- Click Save when done.